## 江苏经贸职业技术学院 2022 年提前招生网上交费操作说明

一、打开手机端微信扫一扫,添加并关注"江苏经贸职业技术学院财务处"公众号

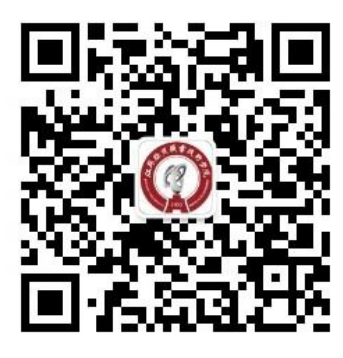

扫一扫,关注财务处公众号

二、点击下方菜单栏"我要缴费",输入手机号、图片验证码和手机验证码进行登录

| < | 江苏经贸职业技术学院财务处                      | L   | ×           | 登录                    |            |
|---|------------------------------------|-----|-------------|-----------------------|------------|
| Ø | 14:45<br>你好,欢迎关注江苏经贸职业技术<br>学院财务处! | :   | Ø:          | 工苏经贸职业技术学院            | 缴费大厅       |
|   |                                    |     |             | 请输入手机号码               |            |
|   |                                    |     | 19          | 请输入图片验证码              | MASON /    |
|   |                                    |     | Ø           | 请输入短信验证码              | 发送验证码      |
|   |                                    |     | □ 本/<br>司隐私 | 人已阅读并同意以下内容 《中<br>政策》 | 国建设银行股份有限公 |
|   | 财务查询 预约报销 我                        | 要缴费 |             | 登录                    |            |

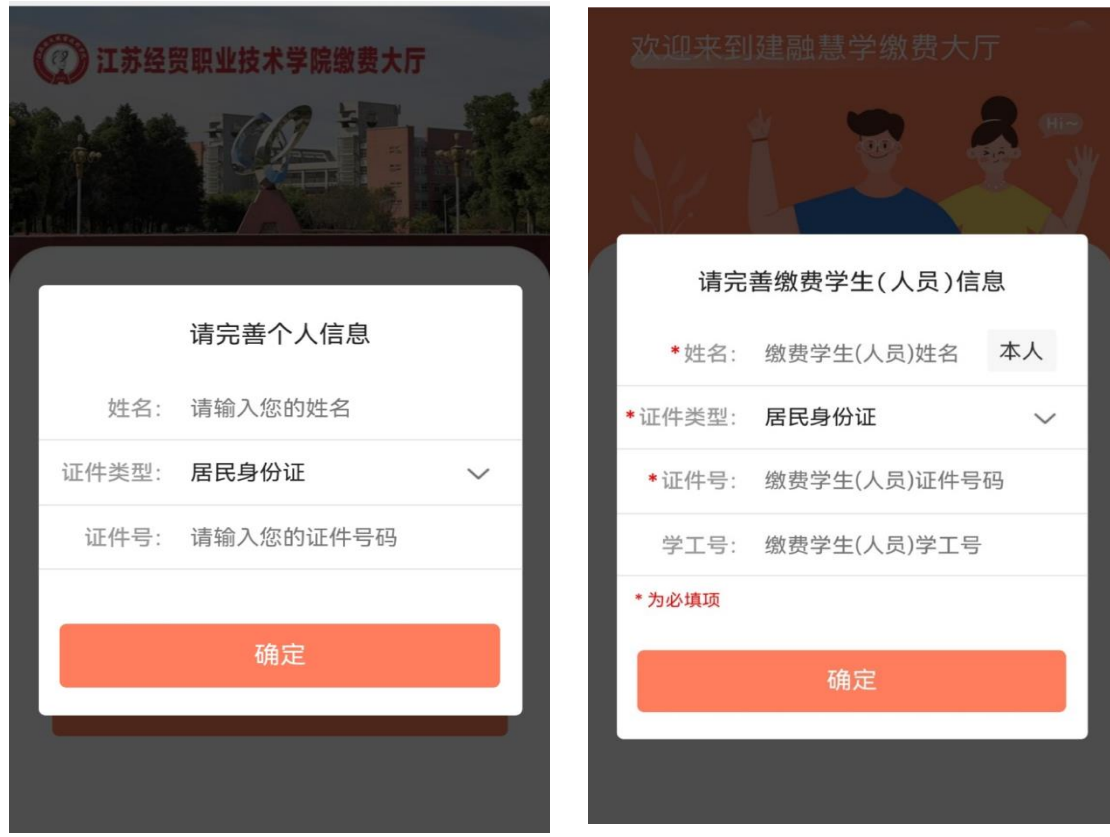

三、首次登陆需完善"个人信息"和"缴费学生信息",点击确定后进入缴费界面

四、点击"自助缴费", 先择"2022年提前招生报名费"进行缴费

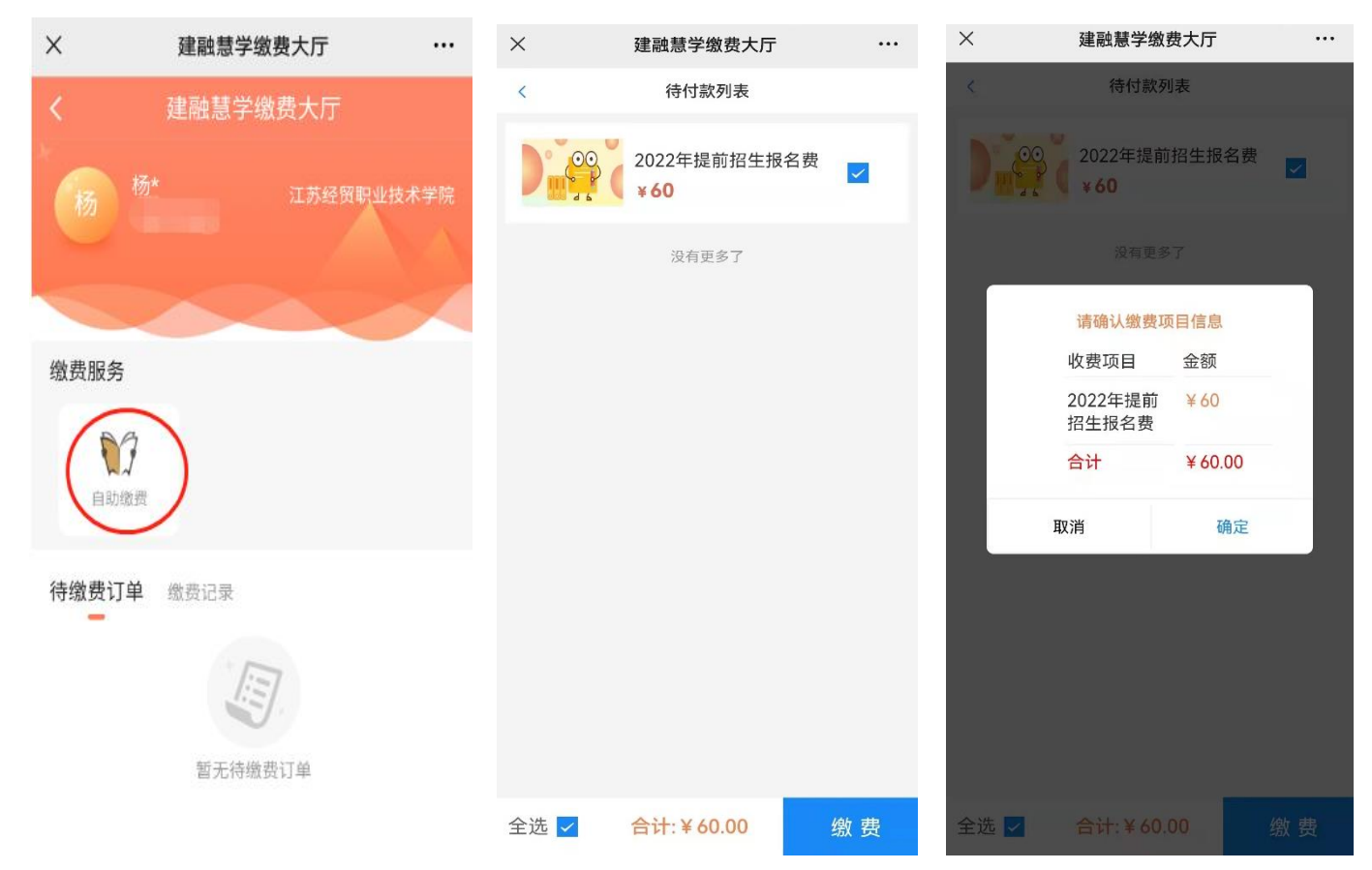

五、点击确定后,可使用建行 app、微信或支付宝方式付款

| ×                | 江苏经贸职业技术学院                  |            |
|------------------|-----------------------------|------------|
| 身份证号             | 320                         |            |
| 姓名               | 杨淇                          |            |
| 手机号码             | 137                         |            |
| 收费项目             | 2022年提前招生报名费                |            |
| ✓ 13<br>待缴费      | ¥ć                          | 0.00       |
| 缴费单号             | 9047217                     | 0996       |
| 金额               | ¥                           | 60.00      |
| 缴费截止             | 时间:2022-03-16 15:51:46      |            |
| 选择支付方式           |                             |            |
| <b>於</b><br>建行则  | <b>付</b><br>K号支付            | $\bigcirc$ |
|                  | 之付                          | $\bigcirc$ |
| <b>支付</b><br>支付宝 | <b>宝</b><br><sup>宝</sup> 支付 |            |
|                  |                             |            |
|                  | 缴费                          |            |

六、支付成功会出现支付成功提示,并可在"缴费记录"中查看缴费记录

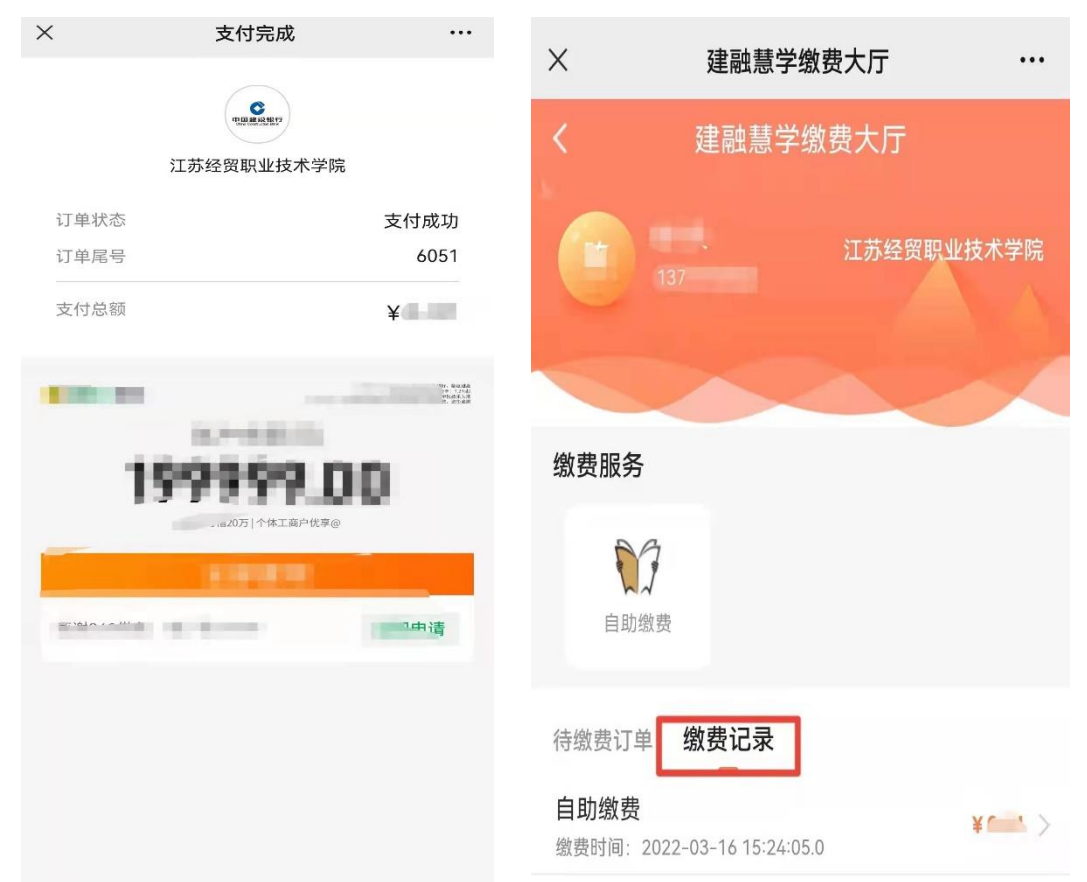